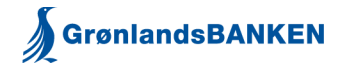

## Kom godt i gang med Geografisk Sikkerhed

| 1 | Log dig på Netbank via    |                      |                              |                       |                                                                                                    |
|---|---------------------------|----------------------|------------------------------|-----------------------|----------------------------------------------------------------------------------------------------|
|   | <u>www.banken.gl</u>      |                      |                              |                       |                                                                                                    |
|   | som du plejer.            | Grønlandsbanken A/S  |                              |                       |                                                                                                    |
|   |                           | Bruger-id            |                              |                       |                                                                                                    |
|   |                           |                      | ?                            |                       |                                                                                                    |
|   |                           |                      |                              |                       |                                                                                                    |
|   |                           | Adgengekode          |                              |                       |                                                                                                    |
|   |                           | Augangskoue          | 2                            |                       |                                                                                                    |
|   |                           |                      |                              |                       |                                                                                                    |
|   |                           |                      |                              |                       |                                                                                                    |
|   |                           | lognô                |                              |                       |                                                                                                    |
|   |                           | Log pa               |                              |                       |                                                                                                    |
| _ |                           |                      |                              |                       |                                                                                                    |
| 2 | Vælg menuen "konto        |                      |                              |                       |                                                                                                    |
|   | og posteringer" og klik   | Konti og posterin    | ger 🗸                        |                       |                                                                                                    |
|   | på menupunktet "kort"     | Kort                 |                              |                       |                                                                                                    |
|   |                           | Kanaka utik Bu       |                              |                       |                                                                                                    |
|   |                           | Kontovilkar          |                              |                       |                                                                                                    |
|   |                           | Kontoindstillinge    | r                            |                       |                                                                                                    |
|   |                           | Udenlandske          |                              |                       |                                                                                                    |
|   |                           | -                    |                              |                       |                                                                                                    |
| 2 | Horkondu so hvilko        |                      |                              |                       |                                                                                                    |
| 3 | Her Kall uu Se, livike    | Kort                 | Kortnummer                   | Status Ak             | tiver Snær                                                                                                    |
|   |                           | KOTC                 | Korenanner                   |                       | aver spec                                                                                                    |
|   | Sikkerned – der vises     | VISA/Dankort         | <u>4571 XXXX XXXX 326</u>    | L Spærret             |                                                                                                    |
|   | en globus ud for kortet.  | VISA/Dankort         | <u>4571 XXXX XXXX 630:</u>   | <u>L</u> Aktivt       | Spær                                                                                                    |
|   |                           | Dankort              | 5019 XXXX XXXX 318           | 5 Spærret             |                                                                                                    |
|   | Det er kun MasterCard     | MasterCard Kredit    | 5156 XXXX XXXX 3393          | 2 Aktivt              | Spær 💭                                                                                                    |
|   | debit kort og             | Privat Platinum      |                              |                       |                                                                                                    |
|   | MasterCard Kredit         |                      |                              |                       | /                                                                                                    |
|   | kort, der har denne       |                      |                              |                       |                                                                                                    |
|   | mulighed.                 |                      |                              |                       |                                                                                                    |
|   | _                         |                      |                              |                       |                                                                                                    |
|   | Klik på globussen.        |                      |                              |                       |                                                                                                    |
| 4 | Under feltet              | ~                    |                              |                       |                                                                                                    |
|   | "mobilnummer" kan du      |                      |                              |                       |                                                                                                    |
|   | vælge om du vil have      | Mobilnummer : Når ko | ortet anvendes i en lukket R | egion/Kategori sendes | en SMS til <u>+299***9650 -</u>                                                                                                    |
|   | en besked pr. SMS –       | Privat               | <u>t</u> 🖊                   |                       |                                                                                                    |
|   | hvis dit kort bliver      |                      |                              | _                     |                                                                                                    |
|   | forsøgt brugt i en        | Regioner             | Øvrige kategorier            |                       |                                                                                                    |
|   | lukket region             | *                    |                              |                       |                                                                                                    |
|   | lanter region.            |                      |                              |                       |                                                                                                    |
|   | Du vil altid faret        | kan anvende dit      | t kort                       |                       | Aben                                                                                                    |
|   | kommo til oversigten      | Du kan selv åbr      | ne og                        |                       | Lukket                                                                                                    |
|   | Komme in oversigien       | lukke for de reg     | jioner,                      |                       | Lukket med slutdato                                                                                                    |
|   | over regioner.            | du ønsker. 🛨         |                              |                       | Blokeret                                                                                                    |
|   | Her kan du se nvlike      |                      | =                            |                       | 4.                                                                                                    |
|   | regioner dit kort er      | Danmark              | 🕲 <u>Åben</u> 📃 🚙            |                       |                                                                                                    |
|   | åbent eller lukket for.   | Øvrige Norden        | 🕲 Lukket 🛛 💳 🌺               |                       | 1 Martin                                                                                                    |
|   |                           |                      | til                          |                       | The second second second second second second second second second second second second second second second s                                                                                                    |
|   | Ønsker du at ændre        |                      | 27.06.2013                   |                       | and the second second s |
|   | en af indstillingerne,    | Europa               |                              |                       | A CALLY SA                                                                                                    |
|   | klikker du på "åben"      |                      | til 🗕 🦕                      |                       | The second second                                                                                                    |
|   | eller "lukket" ud for den |                      | 27.06.2013                   |                       |                                                                                                    |
|   | region du ønsker at       | Afrika               |                              | - Luna                | A ANNA                                                                                                    |
|   | ændre.                    | Asien                | 6 Lukket                     | 13                    |                                                                                                    |
|   |                           | Name of              | A Lukhat                     |                       |                                                                                                    |
|   | l bankens eksempel        | Nord- og             | ed Lukket                    | 1 - C                 |                                                                                                    |
|   | vælges regionen           |                      |                              |                       |                                                                                                    |
|   | vælges regionen           |                      |                              |                       |                                                                                                    |

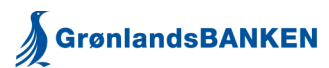

|   | "øvrige Norden"                                                        |                                                                                                    |  |  |  |  |
|---|------------------------------------------------------------------------|----------------------------------------------------------------------------------------------------|--|--|--|--|
| 5 | Her kan du se et kort                                                  |                                                                                                    |  |  |  |  |
|   | over de lande, der er i                                                | 🚺 Kortet er lukket i regionen 🚃                                                                                                    |  |  |  |  |
|   | regionen samt en liste                                                 | C Åbn region                                                                                                    |  |  |  |  |
|   | over de lande der er                                                   | © Luk region                                                                                                    |  |  |  |  |
| 1 | med.                                                                   |                                                                                                    |  |  |  |  |
| 1 |                                                                        | O Indtil videre                                                                                                    |  |  |  |  |
|   | Du kan på den måde                                                     |                                                                                                    |  |  |  |  |
| 1 | altid se hvilken region                                                | Lande i regionen                                                                                                    |  |  |  |  |
|   | det land du skal                                                       | Aland The second second |  |  |  |  |
|   | beggge or i                                                            | Finland                                                                                                    |  |  |  |  |
|   |                                                                        | Norge                                                                                                    |  |  |  |  |
|   | Lalatta billada kan                                                    | Svalbard, Jan Mayen                                                                                                    |  |  |  |  |
|   | i dette billede kan                                                    | Svenge                                                                                                    |  |  |  |  |
|   | vælge at lukke                                                         |                                                                                                    |  |  |  |  |
|   | regionen ved at klikke i                                               |                                                                                                    |  |  |  |  |
|   | "luk region", indsætter                                                |                                                                                                    |  |  |  |  |
|   | du en dato i feltet                                                    | Lukket                                                                                                    |  |  |  |  |
|   | "indtil den" – vil                                                     | Lukket med slutdato                                                                                                    |  |  |  |  |
|   | regionen automatisk                                                    | Blokeret                                                                                                    |  |  |  |  |
|   | åbne når datoen nås.                                                   |                                                                                                    |  |  |  |  |
|   | Klikker du i feltet "indtil                                            |                                                                                                    |  |  |  |  |
|   | videre" vil regionen                                                   |                                                                                                    |  |  |  |  |
|   | være lukket indtil du                                                  |                                                                                                    |  |  |  |  |
|   | selv igen går ind i                                                    |                                                                                                    |  |  |  |  |
|   | dette billede og                                                       |                                                                                                    |  |  |  |  |
|   | ændrer status                                                          |                                                                                                    |  |  |  |  |
|   | ændrer status.                                                         |                                                                                                    |  |  |  |  |
|   | Ønskar du at ragionan                                                  |                                                                                                    |  |  |  |  |
|   |                                                                        |                                                                                                    |  |  |  |  |
|   | skal være aberi klikker                                                |                                                                                                    |  |  |  |  |
|   | du i aben region –                                                     |                                                                                                    |  |  |  |  |
|   | her kan du ogsa vælge                                                  |                                                                                                    |  |  |  |  |
|   | en dato for, hvornår                                                   |                                                                                                    |  |  |  |  |
|   | regionen automatisk                                                    |                                                                                                    |  |  |  |  |
|   | skal lukke igen eller                                                  |                                                                                                    |  |  |  |  |
|   | vælge "indtil videre".                                                 |                                                                                                    |  |  |  |  |
|   |                                                                        |                                                                                                    |  |  |  |  |
|   | Du kan åbne og lukke                                                   |                                                                                                    |  |  |  |  |
|   | for dit kort, så ofte du                                               |                                                                                                    |  |  |  |  |
| 1 | har brug for det.                                                      |                                                                                                    |  |  |  |  |
|   | 0                                                                      |                                                                                                    |  |  |  |  |
| 1 | Når du har foretaget                                                   |                                                                                                    |  |  |  |  |
|   | dit valg trykker du nå                                                 |                                                                                                    |  |  |  |  |
| 1 | "OK"                                                                   |                                                                                                    |  |  |  |  |
| 6 | Du har også mulighod                                                   |                                                                                                    |  |  |  |  |
| 0 | for at abno og lukko for                                               |                                                                                                    |  |  |  |  |
| 1 | "avrigo rogiopor"                                                      | Regioner Øvrige kategorier                                                                                                    |  |  |  |  |
|   | øvrige regioner                                                        |                                                                                                    |  |  |  |  |
| 1 |                                                                        |                                                                                                    |  |  |  |  |
| 1 | Der er 4 muligheder,                                                   | 🕕 Her kan du se, hvor du kan anvende dit kort.                                                                                                    |  |  |  |  |
| 1 | hvor du kan åbne og                                                    | Du kan selv åbne og lukke for de kategorier, du ønsker.                                                                                                    |  |  |  |  |
|   | lukke for dit kort.                                                    |                                                                                                    |  |  |  |  |
| 1 |                                                                        | Internet Shen                                                                                                    |  |  |  |  |
| 1 | Ønsker du at ændre                                                     | Alle former for betaling på internettet herunder Anns                                                                                                    |  |  |  |  |
| 1 | en indstilling klikker du                                              | Penneautomat ( &hen                                                                                                    |  |  |  |  |
|   | på "åben" eller                                                        | Alle former for transaktioner i nengeautomater i Danmark og                                                                                                    |  |  |  |  |
| 1 | "lukket".                                                              | Alle former for transaktioner i pengeautomater i Danmark og<br>udlandet                                                                                                    |  |  |  |  |
|   |                                                                        |                                                                                                    |  |  |  |  |
| 1 | l eksemplet vælges                                                     | Alle former for spil på internettet                                                                                                    |  |  |  |  |
| 1 | "Spil på Internettet"                                                  | Alle tormer tor spil på internettet.                                                                                                    |  |  |  |  |
|   | internettet Alle former for betaling of spill fields. Casing, traubang |                                                                                                    |  |  |  |  |
| 1 |                                                                        | spillasfeer, undtagen spillas <sup>2</sup> internettet                                                                                                    |  |  |  |  |
| 1 |                                                                        | spiloareer, unutayen spil på internettet.                                                                                                    |  |  |  |  |

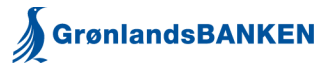

| 7 | Her kan du vælge at<br>åbne eller lukke<br>kategorien og evt.<br>vælge en slutdato.<br>Hvis du lukker for en<br>kategori, fx "spil på<br>internettet", så virker<br>dit kort ikke i denne<br>kategori, selvom<br>regionen er åben.<br>Når du har foretaget<br>dine valg – klik på<br>"OK". | Kategori: Spil på internettet Luk   Alle former for spil på internettet. Status på Kategorien   Image: The state of the stategorien Image: The stategorien   Image: The stategorien Image: The stategorien   Image: The stategorien Image: The stategorien   Image: |          |
|---|----------------------------------------------------------------------------------------------------|----------------------------------------------------------------------------------------------------|----------|
|   |                                                                                                    | C Indtil den 1<br>T Indtil videre                                                                                                    | <u> </u> |

## Kontaktoplysninger i Netbank

Hold altid dine kontaktoplysninger i Netbank opdateret.

| 1 | Skal du ændre eller<br>tilføje<br>kontaktoplysninger så<br>gå ind i menuen<br>"kundeoplysninger" og<br>vælge "kontakt og<br>markedsføring" | Kundeoplysninge<br>Kontakt og mar<br>Job/uddannelse                   | e <b>r √</b><br>kedsføring                            |                                       |                                            |                             |
|---|----------------------------------------------------------------------------------------------------|-----------------------------------------------------------------------|-------------------------------------------------------|---------------------------------------|--------------------------------------------|-----------------------------|
| 2 | Skal du registrere et<br>mobilnr. så klik på "ny"                                                                                          | I nedenstående liste har du mu<br>telefonkontakt er det vigtigt at    | lighed for at angive, hvo<br>du angiver de tidsrum, v | rdan banken kan<br>vi må kontakte dig | komme i kontakt m<br>g på de forskellige t | ed dig. For<br>elefonnumre. |
|   | Husk at slette gamle                                                                                                    | Telefon/adresse                                                       | Betegnelse                                            | Tidsrum                               | Rettet den                                 | Rettet af                   |
|   | oplysninger ved at<br>markere oplysningen<br>du vil slette og klikke                                                                       | Telefon numre<br>C ±299 **9650                                        | Privat                                                |                                       | 26.08.2009                                 | Bank                        |
|   | på "slet".                                                                                                    | C <u>a**@banken</u>                                                   | arbejde                                               |                                       | 09.09.2004                                 | Bank                        |
|   |                                                                                                    | Hjemmesider<br>Ingen oplysninger fundet                               |                                                       |                                       |                                            |                             |
|   |                                                                                                    | Sl <u>e</u> t                                                         |                                                       |                                       |                                            | <u>N</u> у                  |
| 3 | Du kan her angive dit                                                                                                    |                                                                       |                                                       |                                       |                                            |                             |
|   | mobilnr.                                                                                                    | Opret kundeoplysninger                                                |                                                       |                                       |                                            | 🚨 Udskriv 🕩 Log af          |
|   | Husk at sætte flueben i                                                                                                    |                                                                       |                                                       |                                       | Siden he                                   | entet 17.05.2013 18.44.21   |
|   | feltet "Mobiltelefon –<br>SMS kan modtages".                                                                                               | Betegnelse   <br>Type<br>ⓒ Telefon ĈEmail ĈHjer                       | mmeside                                               |                                       |                                            |                             |
|   | Når du har indtastet<br>oplysningerne klikker<br>du på "OK".                                                                               | Tidsrum<br>Landekode<br>Telefon nr.<br>Lokal nr.<br>Mobiltelefon - SN | 15 kan modtages                                       |                                       |                                            | <u>o</u> k                  |